## Importation carte jeune Rhônes Alpes Auvergne 2018

### Sommaire

| Importation du fichier carte jeune                                              | 1       |
|---------------------------------------------------------------------------------|---------|
| Badge temporaire                                                                | 1       |
| Importation du fichier badge ExportCartes.csv                                   | 1       |
| Enregistrement manuel d'un badge (exemple : nouveau badge 114716 - UID : 4B1A5D | DE04) 3 |
| Compte rendu d'importation automatique                                          | 3       |
| ANNEXES                                                                         | 5       |
| Installation du programme d'importation automatique                             | 5       |
| Badge temporaire                                                                | 5       |
| Fichier à importer : détails                                                    | 5       |

## Importation du fichier carte jeune

Un fichier carte jeune généré par la région et qui contient tous les détenteurs d'une carte valide pour l'établissement sera importé dans Orcadia.

On importe numéro de badge de l'individu et le numéro UID MyFARE de sa carte.

La reconnaissance des individus se fait sur le nom en majuscule et le prénom (en majuscule, sans accents et que sur le 1ier prénom).

Si le numéro de dossier de l'individu est renseigné, la reconnaissance se fait par ce numéro.

Le compte rendu des importations ainsi que les paramètres sont accessibles depuis le menu "*Fichier / Importations (Exportation) des individus / Carte jeune Rhônes Alpes Auvergne*"

#### Badge temporaire

Il est possible d'attribuer un badge temporaire à un individu. Ainsi ce badge n'est pas écrasé à chaque nouvelle importation. (Voir chapitre "badge temporaire" en annexe)

## Importation du fichier badge ExportCartes.csv

| - |            |      |         |          |             |             |             |             |                |                       |
|---|------------|------|---------|----------|-------------|-------------|-------------|-------------|----------------|-----------------------|
|   | Numero Dos | Sexe | Nom     | Prenom   | Filiere ins | Code regi   | UID carte   | Numero cart | Certificat cor | Carte en opposition ? |
|   | 411080     | F    | FAVRE   | Lola     | 2 - Premiè  | re d'ensei  | 00804E4AFA9 | 356806      | 4F5E6EF7       | 0 - Carte Active      |
|   | 402803     | М    | CHARVIN | AUGUSTIN | 3 - Termin  | ale d'ense  | 00804F91DA  | 159471      | 411588A3       | 0 - Carte Active      |
|   | 410790     | м    | LAUGIER | Rayan    | 1 - Second  | le d'enseig | 00804E4B0A9 | 356424      | 4586E7E2       | 0 - Carte Active      |
|   | /10000     | м    | MITTE   | Lue      | 1 Second    | lo d'oncoig | 00004540020 | 256770      | 07752555       | 0 Carto Activo        |

#### Exemple de compte rendu d'importation : Les différents cas

-Modification du badge de l'individu : ABLONDI THEO - Badge : Nouveau : 27812. Ancien :38258 -Badge Myfare UID : 91E2F16604

-Suppression du badge en opposition de l'individu : AGERON GABIN - Badge : 907 - UID : 91DAC4F804 -Nouvel individu non créé : ALONSO -CORY -323054

-Individu en doublon non traité : BACHELAIN -WILLIAM -197937

-Modification du badge de l'individu : ABLONDI THEO - Badge : Nouveau : 27812. Ancien :38258 -Badge Myfare UID : 91E2F16604

le nouveau badge de l'individu est pris en compte. Le badge MYFARE est enregistré dans table BADGE. L'ancien badge 38258 est sauvegardé dans individu.badge\_save et enregistré dans le champ badge temporaire "voir image ci en dessous".

Le badge temporaire est inactif par défaut. Si il est activé, le badge courant n'est plus valable, c'est le badge temporaire qui l'est.

| Fiche   | individuel  | le       |        |         |          |
|---------|-------------|----------|--------|---------|----------|
| Peche   | rcher ZERBI | NO       | •      | RCO     | 8        |
| ļ       | <u>z</u>    |          |        | Ajouter | Modifier |
| Badge   | 322696      | Nom ZERI | BINO   |         | 233074   |
| 🔲 Actii | 7088        | Prénom   | Alexia |         |          |

-Suppression du badge en opposition de l'individu : AGERON GABIN - Badge : 907 - UID : 91DAC4F804 le badge est marqué "1 - carte en opposition" dans la colonne "Carte en opposition ?". le badge est supprimé.

-Nouvel individu non créé : ALONSO -CORY -323054

Si "Créer les individus qui n'existent pas" est décoché. les individus non trouvés ne sont pas créés.

-Individu en doublon non traité : BACHELAIN -WILLIAM -197937

Le compte rendu d'importation permet de visualiser le statut chaque individu

| 1 | Importation fichier carte jeune Occitanie                            |        |         |        |            |                 |                  |   |  |  |  |
|---|----------------------------------------------------------------------|--------|---------|--------|------------|-----------------|------------------|---|--|--|--|
| Ν | Manuel Comptes rendu d'importation                                   |        |         |        |            |                 |                  |   |  |  |  |
|   | Résultat de l'importation du : 02/05/2018 🗸 Individu inconnu 🗸 🕥 🖉 🔲 |        |         |        |            |                 |                  |   |  |  |  |
| Γ | NOM                                                                  | PRENOM | DOSSIER | CARTE  | CARTE_UID  | date import     | STATUT           |   |  |  |  |
|   | YATES-SMITH                                                          | FRED   | 110515  | 257564 | 4B022CE004 | 02/05/2018 10:1 | Individu inconnu |   |  |  |  |
|   | TORRES                                                               | MARINE | 194511  | 114716 | 4B1A5DDE04 | 02/05/2018 10:1 | Individu inconnu |   |  |  |  |
|   | TIM                                                                  | MIBORD | 9793    | 7982   | 91DABF9B04 | 02/05/2018 10:1 | Individu inconnu |   |  |  |  |
|   | SOUY                                                                 | JULIA  | 116455  | 205207 | 91F21AD004 | 02/05/2018 10:1 | Individu inconnu | Ξ |  |  |  |
|   | SLVESTRE                                                             | ELIOTT | 140569  | 226084 | 91E22AD004 | 02/05/2018 10:1 | Individu inconnu |   |  |  |  |

Il faut notamment traité les "individus Inconnus" ici Torres marine existe bien dans Orcadia

| Badge   | 7494 |   | Nom TORR | 230554 |  |
|---------|------|---|----------|--------|--|
| 🔲 Actii |      | I | Prénom   | Marine |  |

Pour cela, renseigner le champ "Num dossier" de la fiche individuelle et refaire une importation. Si ce champ est renseigné, la reconnaissance de l'individu se fait par le numéro de dossier et non par le nom/prénom.

| Badge       | 7494 N          | om TORRES     | 6 GONCALVI  | ES DA COSI            | 230554       | Division         |
|-------------|-----------------|---------------|-------------|-----------------------|--------------|------------------|
| C Actif     | /               | Prénom 📕      | larine      |                       |              | Régime           |
| Informa     | ations          |               |             |                       |              |                  |
| Création    | 27/08/2013      | Rec           | onstatation |                       |              |                  |
| Né(e) le    | 12/09/2002      | 15            | à           | Á                     | LBERTVILLE   |                  |
| Matricule   | 0               | 8130250902    | Nationalité |                       |              |                  |
| Login       |                 |               | Passe       |                       | Afficher     |                  |
| Division d  | e l'année précé | dente 3F      | _           |                       |              |                  |
| Ne pas      | imprimer de co  | urrier pour c | ette fiche  | Numér <u>o intern</u> | e Siècle-GFC | : [              |
| Commentaire | es              |               | Message     | Num dossier           | 194511       |                  |
|             |                 |               |             | $\sim$                |              | Références U     |
|             |                 |               |             |                       |              |                  |
|             |                 |               |             |                       |              | Date de signatui |
|             |                 |               |             |                       |              |                  |
|             |                 |               |             |                       |              | Imprimer fiche " |
|             |                 |               |             |                       |              | Imprimer un cou  |
|             |                 | _             |             |                       |              |                  |
| Situation   | Accès Suspi     | ensions Bo    | ourses Pro  | iduits <b>(</b> Respo | onsables ((r | formations       |

# Enregistrement manuel d'un badge (exemple : nouveau badge 114716 - UID : 4B1A5DDE04)

| Fiche individuelle |                                          |  |  |  |  |  |  |  |  |
|--------------------|------------------------------------------|--|--|--|--|--|--|--|--|
| <u> </u>           | hercher TORRES GONCALVES DA C 🔽 🕜 🕢 🕥 🕥  |  |  |  |  |  |  |  |  |
|                    | Ajouter Modifier                         |  |  |  |  |  |  |  |  |
| Badge              | 7494 Nom TORRES GONCALVES DA COST 230554 |  |  |  |  |  |  |  |  |
| 🔲 Actii            | Prénom Marine                            |  |  |  |  |  |  |  |  |

| Enregistrement ca          | rtes                          | FERMER X    |
|----------------------------|-------------------------------|-------------|
| Lire un badge de proximité |                               |             |
| Passer le badge deva       | ant le lecteur                |             |
| Numéro de la carte lue     | Numéro de badge correspondant |             |
| 4B1A5DDE04                 |                               | Enregistrer |
|                            |                               |             |

## Compte rendu d'importation automatique

Le compte rendu d'importation journalier permet notamment de traiter les individus non importés. Chaque enregistrement importé à un statut :

- Carte mis à jour
- Carte identique
- Individu inconnu
- Individu créé

- Doublon nom/prénom
- Erreur autre

**Individu inconnu dans Orcadia** : Si le paramètre "Créer *les individus qui n'existent pas*" est coché (onglet "Manuel" ou *"Paramètres d'importation"*), les individus inconnus dans Orcadia sont créés. Le statut de l'enregistrement est alors "*Individu créé*". Sinon le statut est "*Individu inconnu*"

La grille de compte rendu permet de filtrer les enregistrements suivant leur date d'importation et leur statut. Les enregistrements peuvent être triés en cliquant sur le titre d'une colonne.

| Importation fichier carte jeune Occitanie                        |                                    |         |         |        |            |                     |                  |          |   |  |  |  |
|------------------------------------------------------------------|------------------------------------|---------|---------|--------|------------|---------------------|------------------|----------|---|--|--|--|
| M                                                                | Manuel Comptes rendu d'importation |         |         |        |            |                     |                  |          |   |  |  |  |
| Résultat de l'importation du : 02/08/2017 💌 Tous les statuts 🗨 🕥 |                                    |         |         |        |            |                     |                  |          |   |  |  |  |
| Γ                                                                | NOM                                | PRENOM  | DOSSIER | CARTE  | date carte | date import         | STATUT           | INDIVIDU |   |  |  |  |
|                                                                  | VINEL                              | EMELYNE | 2760565 | 427686 |            | 02/08/2017 14:01:44 | Individu inconnu |          |   |  |  |  |
|                                                                  | SANCHEZ                            | NOEMIE  | 2804077 | 456483 |            | 02/08/2017 14:01:44 | Individu inconnu |          |   |  |  |  |
|                                                                  | SA                                 | LOIC    | 2751586 | 441768 |            | 02/08/2017 14:01:44 | Individu inconnu |          | = |  |  |  |
|                                                                  | RUIZ                               | MARINA  | 2722163 | 431804 |            | 02/08/2017 14:01:44 | Individu inconnu |          |   |  |  |  |

Chaque ligne importée est stockée dans la table d'importation de la base de données. Pour un individu, seule la dernière importation est conservée.

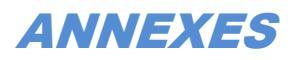

#### Installation du programme d'importation automatique

#### Badge temporaire : Voir Infosversions OCS 4044

Nota : La prise en compte des badges temporaires se fait depuis Orcadia et lors du contrôle d'accès avec Scanning ou OCSServeur. Le programme d'importation n'est pas impacté.

#### Badge temporaire

Il est possible d'attribuer un badge temporaire à un individu. Ainsi ce badge n'est pas écrasé à chaque nouvelle importation.

Il faut pour cela configurer l'utilisation des badges temporaires (*update PARAM\_APPLI set BADGE\_TEMPO\_ACTIF = 1*) Il est alors possible de renseigner et d'activer un badge temporaire dans la fiche individuel.

| Badge   | 324207 | Nom AAAA | AAAABERBA |  |  |
|---------|--------|----------|-----------|--|--|
| 🗹 Asili | 258945 | Prénom   | Sasha     |  |  |

Si le badge temporaire est renseigné et actif, le badge principal ne fonctionne plus. Le message est "badge inconnu"

#### Fichier à importer : détails

#### Format du fichier à importer

| Numero Dos | Sexe | Nom     | Prenom   | Filiere ins | Code regi  | UID carte   | Numero cart | Certificat co | Carte en opposition ? |
|------------|------|---------|----------|-------------|------------|-------------|-------------|---------------|-----------------------|
| 411080     | F    | FAVRE   | Lola     | 2 - Premiè  | re d'ensei | 00804E4AFA9 | 356806      | 4F5E6EF7      | 0 - Carte Active      |
| 402803     | М    | CHARVIN | AUGUSTIN | 3 - Termin  | ale d'ense | 00804F91DA  | 159471      | 411588A3      | 0 - Carte Active      |
| 410790     | м    | LAUGIER | Rayan    | 1 - Second  | e d'enseig | 00804E4B0A9 | 356424      | 4586E7E2      | 0 - Carte Active      |
| 410000     | N.4  | MITTE   | Lue      | 1 Second    | o d'oncoig | 00004E4B030 | 256770      | 07752555      | 0 Carto Activo        |

Le numéro de dossier est unique pour un individu. Il est toujours renseigné.

Nota : La reconnaissance des champs "Nom", "Prénom", "Carte" est défini statiquement suivant le format aout 2017. Si les noms de colonne du fichier devaient changer, il est possible de les définir dans la table CORRESPONDANCE\_COLUMN

Le fichier sera récupérer manuellement sur le serveur FTP . Sur le PC les fichiers importés sont conservés dans le dossier "C:\OrcadiaCSv2\client\CarteJeuneRhonesAlpes\treated".